Per Diem

Scenario 3: Traveler charged some meals to the Pcand will be reimbursed remainder of approved per diem

- x Import the PreApproval at the start of creating your Expense Report
- x The approved per diem lines will carry ov them on the report
- x Add the expense type Meals > Meals Other
  - o Spent Amount = Total of meals put on the Pcard
  - o Description = Meals charged on Pcard
  - o Check the University Credit Card box
  - o A "Transaction Number (TXN)" field will appeamput <u>all</u> TXNs that make the total spent amount you entered
- x AddanotherExpense typeMeals>Meals Other
  - o Spent Amount = negative sign) (and total of meals put on the Pcard
  - o Description = meals charged on Pcado not